## How to Update Your Address

Login to HRMS:

| NORTH DAKOTA<br>UNIVERSITY SYSTEM                                                                             |                                                                                                    |  |  |
|----------------------------------------------------------------------------------------------------|----------------------------------------------------------------------------------------------------|--|--|
| Human Resources Log In<br>NDUS Human Resources requires authentication using your NDUS identifier.<br>User ID | Trouble Logging In?<br>If you are experiencing any difficulties getting logged into the system, please<br>use the links below. |  |  |
|                                                                                                    | NDUS System Status                                                                                                    |  |  |
| Password                                                                                                    | User ID and Password Help                                                                                                    |  |  |
| Log In                                                                                                    | Send email to Help Desk                                                                                                    |  |  |
|                                                                                                    |                                                                                                    |  |  |
| Copyright Θ 2019 North Dakota University System. All rights reserved.                                         |                                                                                                    |  |  |

On the Homepage that loads, select your employee self-service homepage:

|                             | ▼ MSS Hompag                | e                        |                       |
|-----------------------------|-----------------------------|--------------------------|-----------------------|
| Job Data                    | New Hire Approv MSS Hompage | ove/Review               | Exceptions            |
| PEOPLESOFT                  | Employee Self Service       | ELE.                     | PEOPLESOFT            |
| Doguost Timo Administration | Load Time and Labor Creat   | - Contract Droinstad Day | Danau Day Confesta MA |

Select the Personal Details Tile:

| ▼ Employee Self Service |               |                                                                      |                           |                        |                      |
|-------------------------|---------------|----------------------------------------------------------------------|---------------------------|------------------------|----------------------|
| Company Directory       | Total Rewards | Hires/Terms Approval Summary                                         |                           |                        |                      |
|                         |               | Transaction Type<br>Hire Request<br>I-9 Forms<br>Termination Request | Approvals<br>1<br>18<br>2 | Reviews<br>0<br>0<br>0 |                      |
| Personal Details        | Payroll       | Time                                                                 |                           | OnBoardin              | DRACLE<br>PEOPLESOFT |
| $\setminus$             |               |                                                                      |                           |                        |                      |

It should load to the Addresses page. Click on the Address you want to update to open the fields.

| 📑 Addresses               | Addresses      |   |
|---------------------------|----------------|---|
| Contact Details           | Home Address   |   |
| Number 2015 Ethnic Groups | Current        | > |
| C Emergency Contacts      |                |   |
| Additional Information    | Mailing        |   |
| •                         | No data aviete |   |

| Cancel                                                  | A                           | Idress                                | Save |
|---------------------------------------------------------|-----------------------------|---------------------------------------|------|
| Employee Instruction                                    | Address                     | Validation                            |      |
| To save United States addresses at least one of the fol | lowing fields must get popu | ated: Address 1, Address 2, Address 3 |      |
| Change As Of                                            | 12/03/2019                  | <b></b>                               |      |
| Address Type                                            | Home                        |                                       |      |
| Country                                                 | United States               | Q                                     |      |
| Address 1                                               |                             |                                       |      |
| Address 2                                               |                             |                                       |      |
| Address 3                                               |                             |                                       |      |
| City                                                    |                             |                                       |      |
| State                                                   |                             | 0                                     |      |
| Side                                                    |                             | 5                                     |      |
| Postal                                                  |                             |                                       |      |
| County                                                  |                             |                                       |      |
|                                                         |                             |                                       | •    |

Complete the fields and click the Address Validation button and if it looks okay, click Accept. Then click Save.